# INSTRUKCJA ZAKŁADANIA KONTA DLA PODMIOTU NA PLATFORMIE USŁUG ELEKTRONICZNYCH (PUE) I W PUNKCIE INFORMACYJNYM DS. TELEKOMUNIKACJI (PIT)

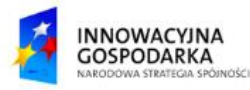

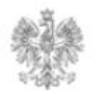

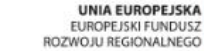

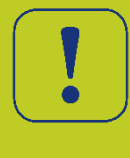

W celu założenia konta dla danej organizacji użytkownik po zalogowaniu na PUE przechodzi do zakładki "BIZNES", a następnie wybiera opcję "Zakładanie konta dla firmy/jednostki/organizacji na Platformie Usług Elektronicznych Urzędu Komunikacji Elektronicznej".

Udzielanie informacji i konsultacji za pośrednictwem skrzynki pocztowej uke@uke i skrzynek profilowanych w departamentach merytorycznych ()

Zakładanie konta dla firmy/jednostki/organizacji na Platformie Usług Elektronicznych Urzędu Komunikacj Elektronicznej 🛞

Dany wniosek można również odnaleźć, wpisując jego nazwę w polu wyszukiwania, które znajduje się na stronie głównej, w prawym górnym rogu.

Zatwierdzanie cenników usług telekomunikacyjnych

Wniosek o wydanie opinii dotyczącej wykorzystania częstotliwości

Wniosek o założenie konta dla firmy/organizacji na Platformie Usług Elektronicznych Urzędu Komunikacji Elektronicznej

Wniosek o akceptację cennika/regulaminu

 $\downarrow$ 

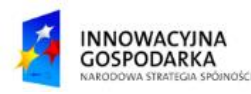

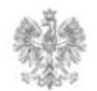

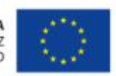

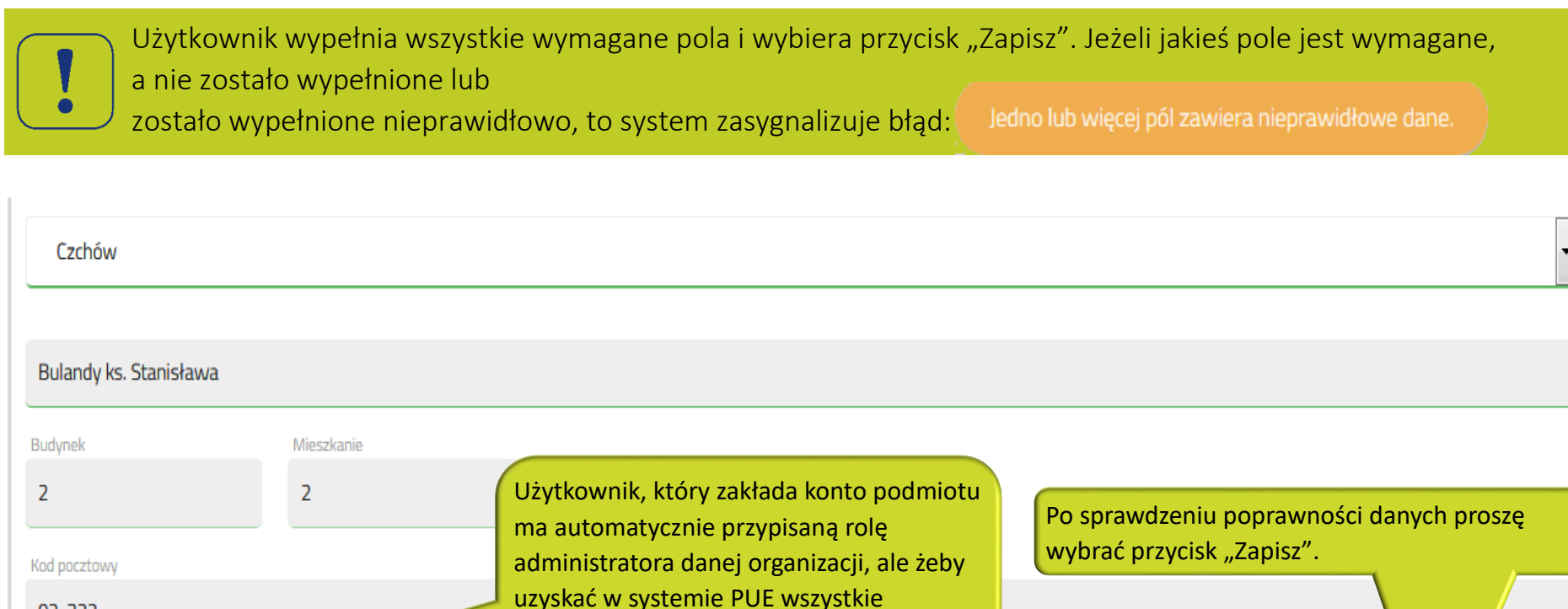

uprawnienia, trzeba mieć również rolę

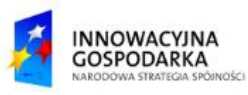

02-322

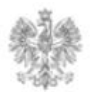

przedstawiciela.

Dodaj mnie jako przedstawiciela organizacji, żebym mógł wysyłać dokumenty w imieniu organizacji

Anuluj

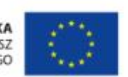

Zapisz

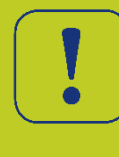

Po zapisaniu wniosku system PUE wyświetli użytkownikowi komunikat związany z dokończeniem rejestracji podmiotu. Po wybraniu przycisku "Tak" użytkownik zostanie przekierowany na stronę Profilu Zaufanego w celu podpisania Wniosku o założenie konta dla firmy/organizacji.

| Borzytuche<br>Chotkowo<br>Glinka | Rejestracja podmiot<br>Po naciśnięciu "Tak" zostaniesz przekierowany | <b>U</b><br>y na stronę Profilu Zaufanego | Proszę wybrać przycisk "Tak", jeżeli wyrażasz zgodę<br>na dokończenie rejestracji podmiotu. | <ul> <li>Nie</li> </ul> |
|----------------------------------|----------------------------------------------------------------------|-------------------------------------------|---------------------------------------------------------------------------------------------|-------------------------|
| Budynek                          |                                                                      |                                           |                                                                                             |                         |
| 33                               | Mieszkanie                                                           |                                           |                                                                                             |                         |
| Kod pocztowy                     |                                                                      | Poczta                                    |                                                                                             |                         |
| 03-333                           |                                                                      | Kraków                                    |                                                                                             |                         |
| 🗸 Dodaj n                        | nnie jako przedstawiciela organizacji, żebym móg                     | ł wysyłać dokumenty w imie                | niu organizacji                                                                             | Anuluj Zapisz           |

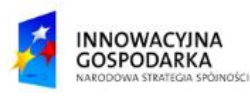

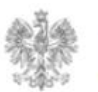

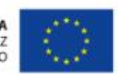

Po wypełnieniu Wniosku o założenie konta dla organizacji konieczne jest jego podpisanie za pomocą Profilu Zaufanego. W celu podpisania wniosku należy zalogować się przez PZ. Użytkownik, który wcześniej zalogował się przez PZ zostanie od razu przekierowany do strony umożliwiającej podpisanie wniosku.

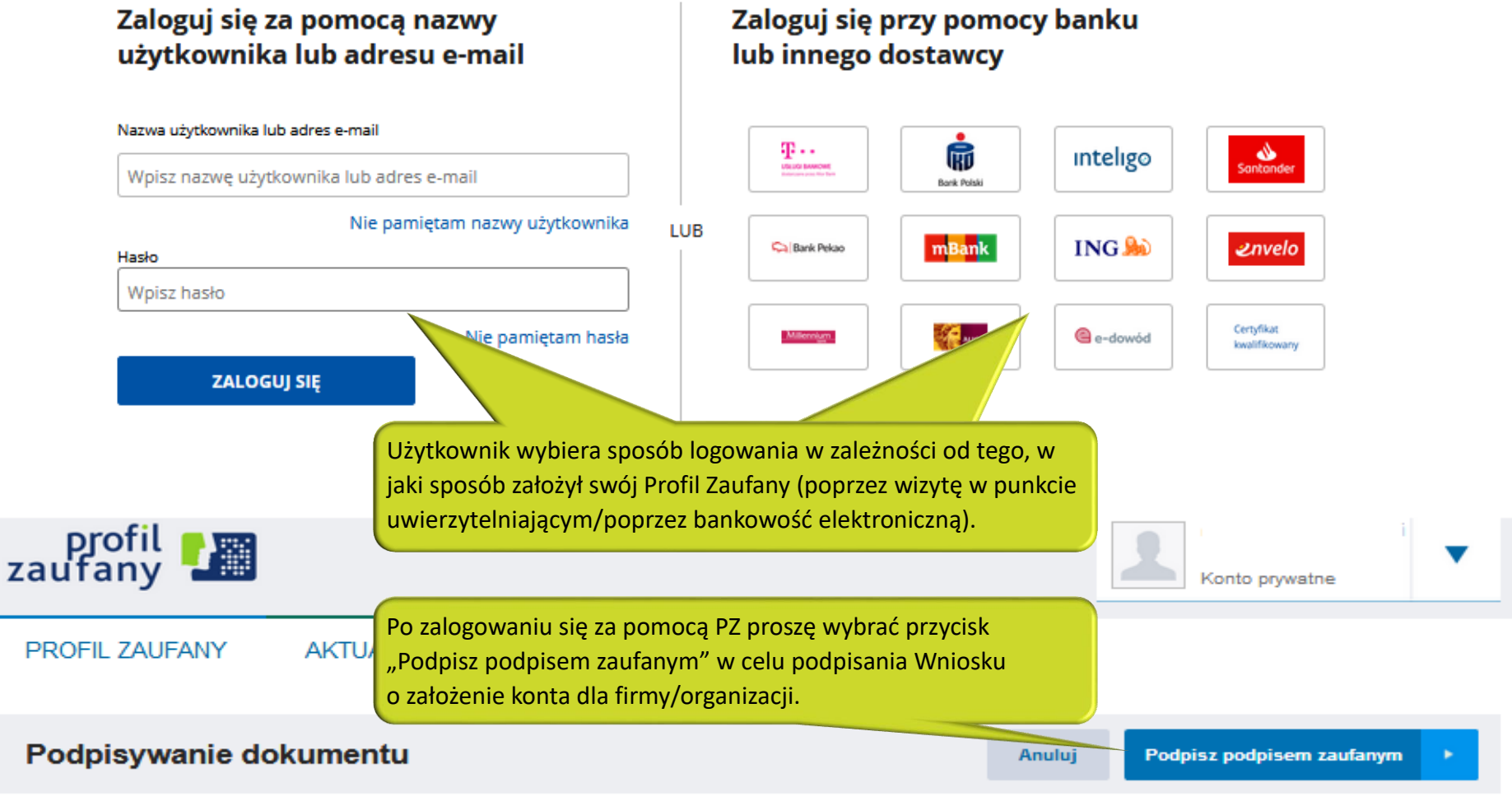

Podpisz podpisem kwalifikowanym »

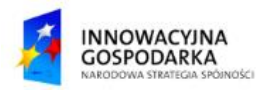

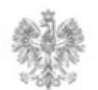

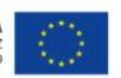

#### Jak sprawdzić, czy konto podmiotu zostało założone poprawnie?

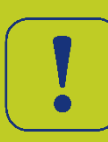

Użytkownik po wprowadzeniu kodu autoryzacyjnego ponownie zostanie przeniesiony przez system do PUE na stronę "Profil podmiotu". W prawym górnym rogu, po rozwinięciu zakładki "Twoje konto", pojawi się nazwa podmiotu, która będzie świadczyła o pomyślnym przebiegu procesu zakładania konta podmiotu na PUE.

W celu weryfikacji konta na stronie PIT konieczne jest zalogowanie się na stronie PIT i rozwinięcie zakładki z loginem. Po rozwinięciu zakładki powinna pojawić się nazwa założonego podmiotu.

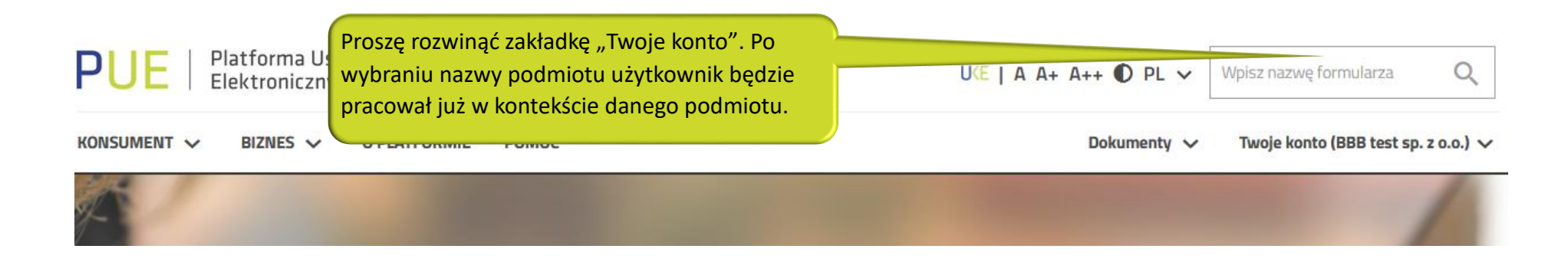

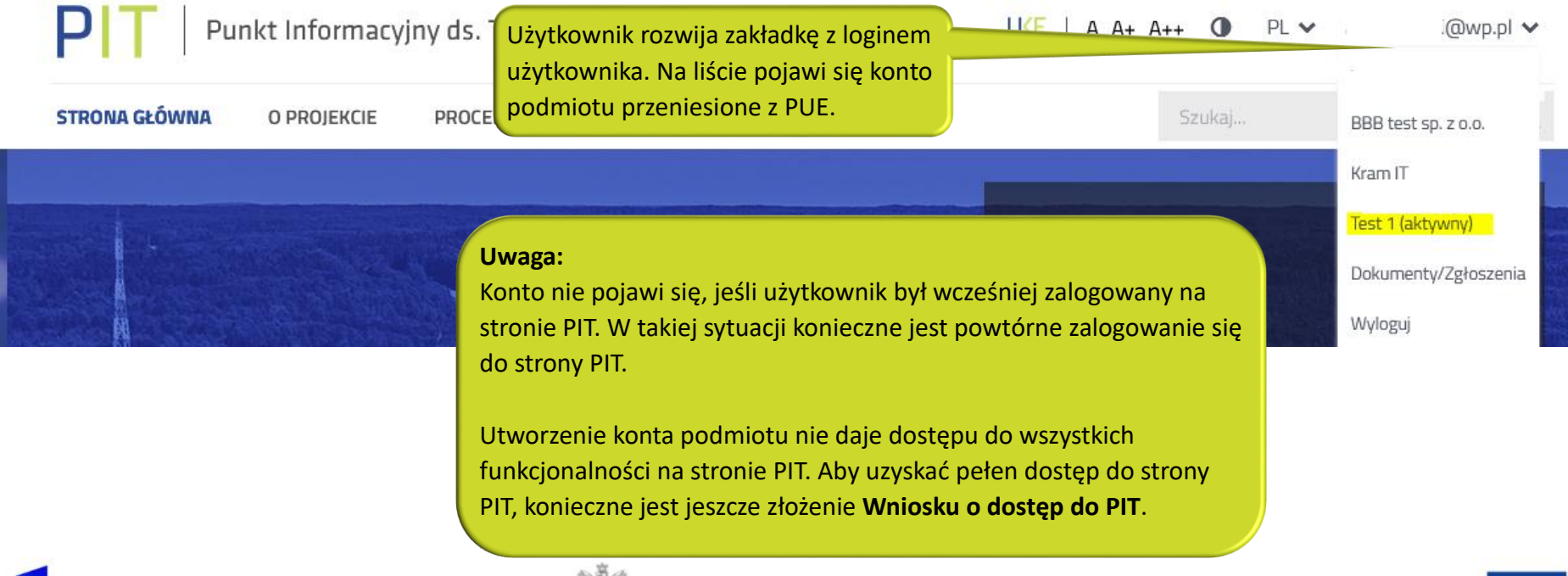

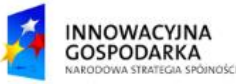

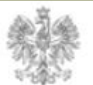

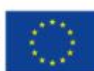

Urząd Komunikacji Elektronicznej

Biuro Dyrektora Generalnego

T +48 22 534 9270

# www.uke.gov.pl

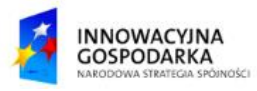

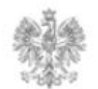

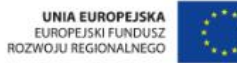